## 【重要なお知らせ】研修会等参加登録方法について

### ー「QR 会員証」ご確認のお願い―

2024 年 5 月 日本歯内療法学会 デジタル化委員会

学会誌 44 巻1号,およびホームページにてご案内いたしましたとおり 2023 年1月1日から日本歯内 療法学会において学会等参加記録登録システムの運用を開始しております.

そして今回,学術大会や研修会会場における参加確認の方法として,第45回学術大会時に開催する倫理講習会から「QR 会員証」を使用する方法を採用することといたしました。

「QR 会員証」をスマートフォンに表示し、会場で QR コードリーダーにかざします. これにより、後 に「OHASYS (オハシス)」から参加証明書を取得できるようになります. 学術大会当日、スムーズに 「QR 会員証」の表示ができるよう、事前に OHASYS にログインして、「QR 会員証」が表示できるかを ご確認ください.

## <会員が事前に行っていただくこと> 事前に<u>スマートフォンで</u>OHASYS にログインし,日本歯内療法学会の QR 会員証 が表示されるか確認してください. OHASYS:<u>https://ohasys.net/login</u>

なお,「QR 会員証」による参加履歴の登録は,本学会専門医,指導医,研修責任者資格を取得されて いる方だけでなく,これから資格取得予定の会員の方も全員,必ずご登録ください.

※非会員の方はこちらの「QR 会員証」による参加履歴の登録は必要ありません. ※スマートフォンをお持ちでない方は当日事務局にて対応させていただきます.

初めて OHASYS にログインされる方はパスワード発行の作業などが必要となりますので,必ず大会 会場で行うのではなく,<u>事前に</u>上記作業を行ってください.

#### 「QR 会員証」の表示方法

- 1. OHASYS にログイン
- ・お手持ちのスマートフォンから https://ohasys.net/login を開きます.
- ・ログインには会員番号とパスワードが必要です.
- ・初めて使う方や、パスワードが不明な方は「パスワード発行ページ」を押します.
- ・パスワード発行には、会員番号・氏名フリガナ(半角カナ)・生年月日・パスワー ド発行用のメールアドレスの入力が必要です。
- ・会員番号が不明な方やパスワード設定がうまくいかない場合には「各種お問い合わせ」をご利用ください.
- ・上記でもログインできない場合には、本学会事務局(jea@kokuhoken.or.jp )までお問合せください.

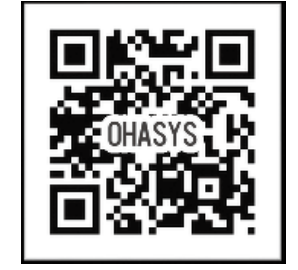

# 2.「QR 会員証」を表示

下図のように「学会情報」から「QR 会員証」を表示します.

| //www.kokuhoke 青報 諸母号で入会されたきます。 :会等参加履歴」 たっされます。 いるすべての学者 | n.or,jp/academic<br>ている学会名と入会<br>と「QR会員証」は | <u>society/</u><br>会・退会情報<br>導入している                               |
|-----------------------------------------------------------|--------------------------------------------|-------------------------------------------------------------------|
| 融番号で入会されていたます。<br>た会等参加履歴」と<br>たっされます。<br>たいるすべての学会       | ている学会名と入会<br>と「QR会員証」は                     | ☆・退会情報                                                            |
|                                                           | 会へのお問い合わせ                                  | さはこちらか                                                            |
| 、たします。<br>w.kokuhoken.or.j                                | p/contact/                                 |                                                                   |
| 入会日/<br>退会日                                               | 資格・大会<br>等参加履歴                             | QR会<br>員証                                                         |
| 2013/08/27                                                | -                                          | 表示                                                                |
|                                                           | 人会日/<br>退会日<br>2013/08/27<br>-             | 人会日/<br>退会日         資格・大会<br>等参加履歴           2013/08/27         2 |

学会情報に「日本歯内療法学会」が表示 されていることをご確認のうえ,QR会 員証の「表示」ボタンをクリックしてく ださい.

3.「QR 会員証」の表示が完了

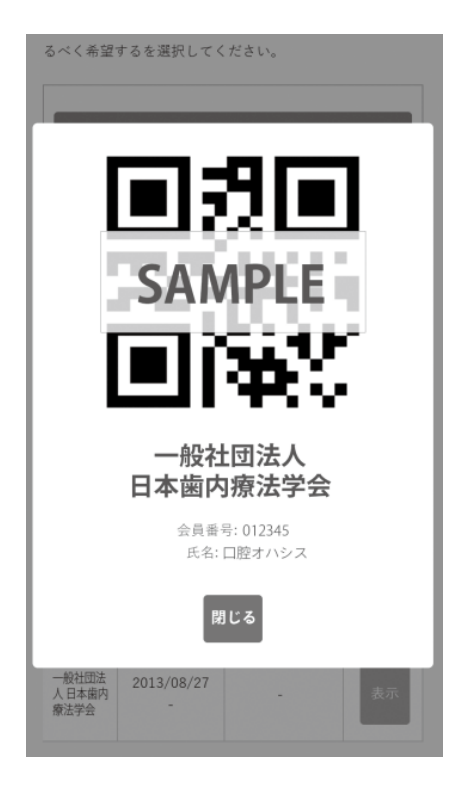

QR会員証が左記のように表示されたら, QRコードリーダーにかざしてください.